# 配置显卡以修复WebEx视频映像

### 目录

<u>简介</u> <u>问题</u> <u>解决方案</u> 改善NVIDIA显卡和FPS</u>

## 简介

本文档介绍如何确保Windows 7或10平台上的Webex中的视频图形显示正确。

### 问题

在Webex中,当您启动Web摄像头时,所有参与者的视频显示不正确,显示为被切断。

这些图像显示了问题。

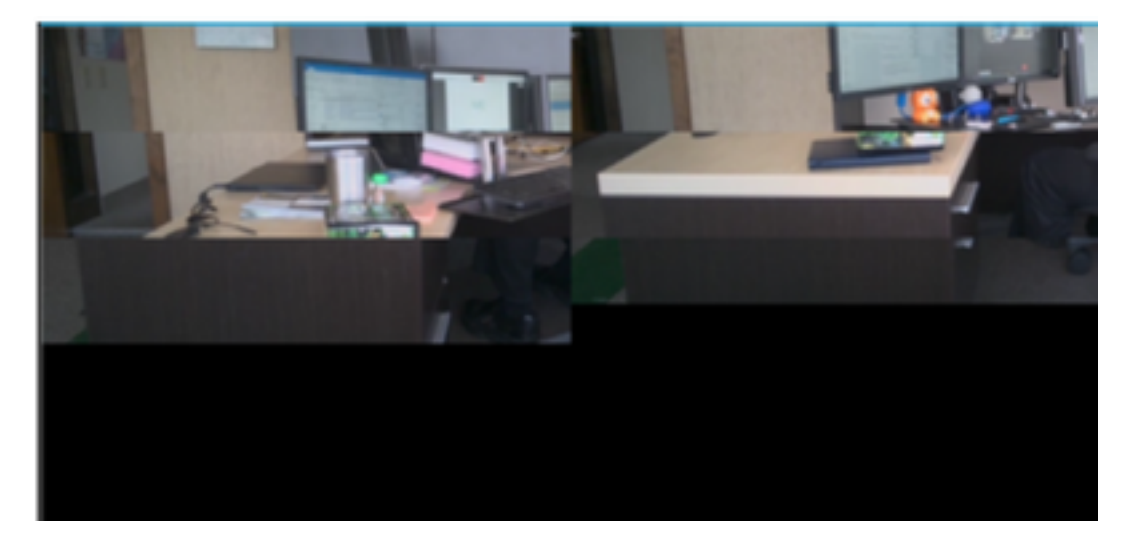

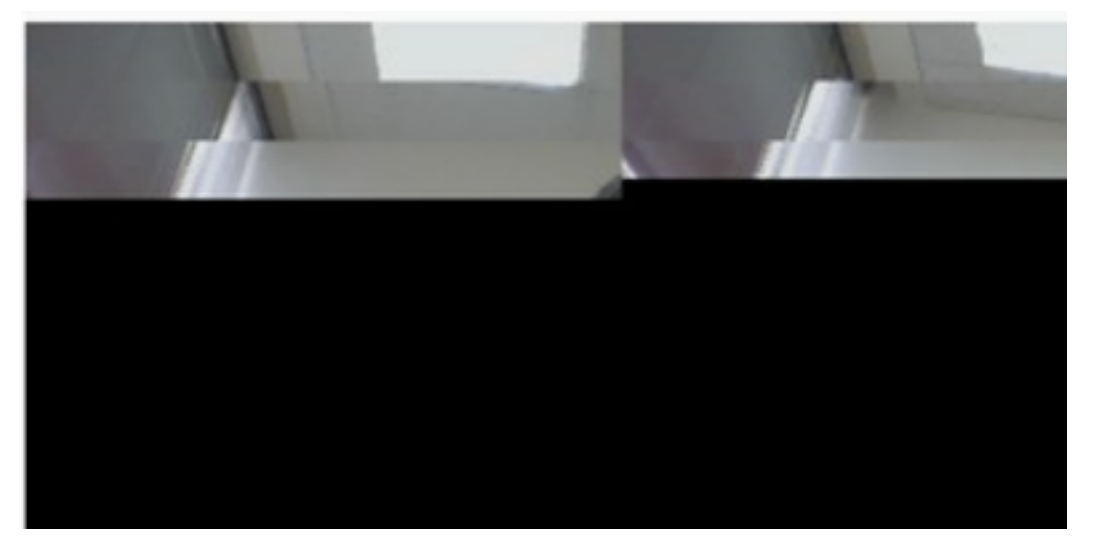

解决方案

确认Windows 7或10系统使用NVIDIA显卡:

- 1. 导航至"开始">"运行"。
- 2. 在"打开"(Open)字段类型中,选择"DxDiag"(DxDiag),然后选择"确定"(Ok)。
- 3. DirectX诊断工具打开。
- 4. 为每个显示显示器选择每个显示选项卡。
- 5. 在每个显示选项卡中,在Device字段中搜索,确保列出NVIDIA显卡。
- 6. 如果是,根本原因是图形处理单元(GPU)。
- 7. 接下来,提高NVIDIA显卡性能并提高每秒帧数(FPS)。

#### 改善NVIDIA显卡和FPS

1. RMB单击桌面,然后从菜单中选择NVIDIA控制面板。

|   | View                          | •      |
|---|-------------------------------|--------|
|   | Sort by                       | •      |
|   | Refresh                       |        |
|   | Paste                         |        |
|   | Paste shortcut                |        |
|   | Undo Rename                   | Ctrl+Z |
|   | Propriétés graphiques         |        |
|   | Options graphiques            | •      |
|   | NVIDIA Control Panel          |        |
| s | Shared Folder Synchronization | •      |
|   | New                           | •      |
|   | Screen resolution             |        |
|   | Gadgets                       |        |
| 1 | Personalize                   |        |

2.在NVIDIA控制面板的侧菜单中,选择"Adjust image setup with preview"。

3.在该面板中,选择"使用我的首选项强调:质量"。

4.选择"应用"按钮。

5.滑块移至"质量"。

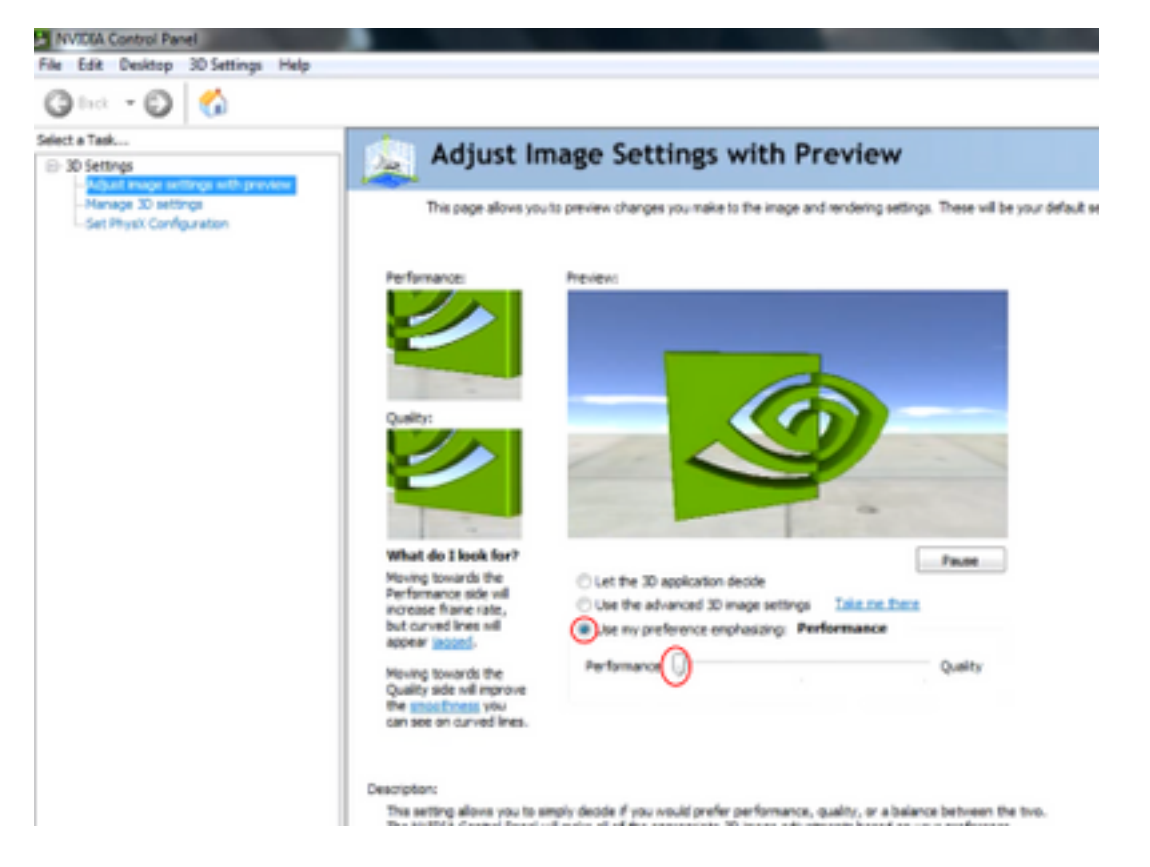

#### 6.从侧菜单定位至"管理3D"窗口。

7.在此选项卡中,使用首选图形处理器下拉菜单,然后选择高性能NVIDIA处理器。

| 30 Settings                                               | 🔔 Manage 3D Setting                          | s                                          |                |
|-----------------------------------------------------------|----------------------------------------------|--------------------------------------------|----------------|
| -Adjust image settings with preview<br>Manage 3D settings | You can change the global 3D settings and    | create overrides for specific programs. Th | e overrides wi |
| -set mysk comparation                                     |                                              |                                            |                |
|                                                           | I would like to use the following 3D setting | st.                                        |                |
|                                                           | Global Settings Program Settings             |                                            |                |
|                                                           | (*) Windows 05 new manages selection         | of the orachics processor.                 |                |
|                                                           | Open Windows graphics settings               | a a papar para a                           |                |
|                                                           | Global presets:                              |                                            |                |
|                                                           | Base profile                                 | v 🥶 Restore                                |                |
|                                                           |                                              |                                            |                |
|                                                           | Preferred graphics processor:                |                                            |                |
|                                                           | High-performance NVIDGA processor            | ~                                          |                |
|                                                           |                                              |                                            |                |
|                                                           | Settings:                                    |                                            |                |
|                                                           | Feature                                      | Set                                        | ~              |
|                                                           | Image Sharpening                             | Sharpening Off                             |                |
|                                                           | Ambient Occlusion                            | 011                                        |                |
|                                                           | Anisotropic filtering                        | Bx.                                        |                |
|                                                           | Antialiasing - FXAA                          | 0#                                         |                |
|                                                           | Antialiasing - Mode                          | Override any application setting           |                |
|                                                           | Antialiasing - Setting                       | 4x (4xM5)                                  |                |
|                                                           | Antialiasing - Transparency                  | off                                        |                |
|                                                           | Background Application Max Frame Rate        | 0#                                         |                |
|                                                           |                                              | Auto-select                                |                |
|                                                           | Buffer-flipping mode                         | Provide Decretary                          |                |

8.在字段中,按表所示设置功能首选项,然后选择"应用:

| 功能              | 设置       |
|-----------------|----------|
| 环境遮挡            | 关闭       |
| 各向异性滤波          | 关闭       |
| 抗混叠 — 伽玛校正      | 开启       |
| CUDA-GPU        | all      |
| 最大预渲染帧数         | 4        |
| 多显示/混合GPU加速     | 单显示器性能模式 |
| 电源管理模式          | 首选最高性能   |
| 纹理过滤 — 各向异性样本选项 | 关闭       |
| 纹理滤波 — 负LOD偏差   | 允许       |
| 纹理过滤 — 质量       | 高性能      |
| 纹理滤波 — 三线性优化    | 开启       |
| 线程优化            | 自动       |

9.在左侧面板上,选择"设置PhysX配置"。

| lac - 🖸 🐔                                              |                                                                                                    |
|--------------------------------------------------------|----------------------------------------------------------------------------------------------------|
| Text<br>Settings<br>Adjust image settings with preview | 🚊 Set PhysX configuration                                                                                                    |
| Manage 30 settings<br>Set PhysiX Configuration         | NVDXAP PhysXP is a powerful physics engine that can utilize GPU acceleration to provide amazing real-time physics effects.                                                                                                   |
|                                                        | Select a PhysiX processor:                                                                                                    |
|                                                        | Auto-select (vecommended)                                                                                                    |
|                                                        | Physik<br>#Asstrate Server                                                                                                    |
|                                                        |                                                                                                    |
|                                                        | NVEDIA. TS00 Intel®TQ Intel®TQ Xer Graphics                                                                                                    |
|                                                        |                                                                                                    |
|                                                        | Description:<br>Selecting a GPU allows an increase in Physic processing and may improve overall performance in games or programs that<br>support Physic, Choose Auto-select to let MiTEGA use the best processor for Physic. |
|                                                        | Typical usage scenarios:<br>• Playing 3D games that support Physic                                                                                                    |

10.在"选择PhysX处理器"下拉菜单下,选择GeForce GT 540M。然后选择应用。